## How to enroll into classes

1. Login to your Orbund Student Information System from

https://ggls.orbundsis.com/einstein-freshair/index.jsp

- 2. From the left menu, choose Enrollment & Schedules -> Class Enrollment.
- 3. Choose Semester as current semester "Spring Quarter." And click on "Add By Dept".

| Start Page                     | Enrollma     | nt 9 Sahadul               |                                               |                         |                  |
|--------------------------------|--------------|----------------------------|-----------------------------------------------|-------------------------|------------------|
| O Communication                | Enronne      | ent à Schedui              | es                                            |                         |                  |
| © Classes                      | Class En     | allmont / Sama             |                                               |                         |                  |
| <ul> <li>Attendance</li> </ul> | CIASS EIII   | Onnent / Semes             | Winter Quarter January to March 2023          |                         |                  |
| Reports & Transcripts          | Class Enroll | ment                       |                                               |                         | Class Enrollment |
| o Finance                      | O Please se  | elect the appropriate sem  | ester and then click on 'Add by Dept' or 'Add | by Program' to add the  |                  |
| Enrollment & Schedules         | courses you  | want to enroll in. Click o | n 'Submit' to submit your registration.       |                         |                  |
| Class Enrollment               |              |                            |                                               | Print enrollment report |                  |
| Make-Up Exam<br>Enrollment     |              |                            |                                               |                         |                  |
| Class Schedules                |              |                            |                                               |                         |                  |
| Independent Study<br>Schedules |              | Add By Dept                |                                               |                         |                  |
| Modular Class Schedules        | Courses      | Add By Program             |                                               |                         |                  |
| Exam Schedules                 |              |                            |                                               |                         |                  |
| o Reference                    |              |                            |                                               |                         |                  |
| o Printing                     |              |                            |                                               |                         |                  |
| Tracking                       | 5            | Submit                     |                                               |                         |                  |

4. Next screen, choose Department as "Master's Degrees."

| rt Page                                                                                                    | Select Classes | of Spring Quarter April to Jur | ne 2023                             |               |    |
|----------------------------------------------------------------------------------------------------|----------------|--------------------------------|-------------------------------------|---------------|----|
| ommunication                                                                                                    | Departmer      | Alatanaiwa English Dagaran     |                                     | 0 1           |    |
| lasses                                                                                                    | Close Stat     | Corporate                      | o / Campus C O                      |               |    |
| ttendance                                                                                                    |                | Private Program                |                                     |               |    |
| eports & Transcripts                                                                                                    | / Program      | Workshops                      | ass Group                           |               |    |
| nance                                                                                                    | Filter         | Master's Degrees               | Display Ind. Study Classes          |               |    |
| nrollment & Schedules                                                                                                    | i iitei        | All                            | Display ind. Olday Oldssoo          |               |    |
|                                                                                                    |                | COURSE CREDITS START EN        |                                     |               |    |
| ass Enrollment                                                                                                    | CEASO I        | DATE DA                        | TE FREREQUISITES COREQUISITES INSTI | SCHEDULE CAPA | AV |
| ass Enrollment<br>ake-Up Exam<br>ırollment                                                                                                    | Add            | Close                          | TE PRENERGIONES COREGUISTES INST    | SCHEDULE CATA | AV |
| ass Enrollment<br>ake-Up Exam<br>nrollment<br>ass Schedules                                                                                                  | Add            | Close                          | TE TREADUSTES COREQUISITES INST     | SCHEDULE CAPA | AV |
| ass Enrollment<br>ake-Up Exam<br>rrollment<br>ass Schedules<br>dependent Study<br>chedules                                                                   | Add            | Close                          | TE TREADUSTES COREQUISITES INST     | SCHEDULE CAPA |    |
| ass Enrollment<br>ake-Up Exam<br>rrollment<br>ass Schedules<br>dependent Study<br>:hedules<br>odular Class Schedules                                         | Add            | Close                          |                                     | SCHEDULE CAPA |    |
| ass Enrollment<br>ake-Up Exam<br>rrollment<br>ass Schedules<br>dependent Study<br>;hedules<br>odular Class Schedules<br>(am Schedules                        | Add            | Close                          |                                     | SCHEDULE CAPA |    |
| ass Enrollment<br>ake-Up Exam<br>nrollment<br>ass Schedules<br>dependent Study<br>shedules<br>odular Class Schedules<br>(am Schedules<br>eference            | Add            | Close                          |                                     | SCHEDULE CAPA | AV |
| ass Enrollment<br>ake-Up Exam<br>nrollment<br>ass Schedules<br>dependent Study<br>shedules<br>odular Class Schedules<br>tam Schedules<br>eference<br>rinting | Add            | Close                          |                                     | SCHEDULE CAPA |    |

## 5. Choose "California University."

| Communication Classes Attendance Reports & Transcripts                                                                  | Department<br>Class Status<br>/ Program | Master's Degrees Active Control Control Contro | <ul> <li>Campu</li> <li>Campu</li> <li>Class Group</li> </ul> | ✓ C U<br>Califronia University<br>Da Vinci Education Foundation<br>Golden Gate College | 0 /         |
|----------------------------------------------------------------------------------------------------|-----------------------------------------|----------------------------------------------------------------------------------------------------|---------------------------------------------------------------|----------------------------------------------------------------------------------------|-------------|
| Finance                                                                                                    | Filter                                  |                                                                                                    | Display Ind, S                                                | Study Classes                                                                          |             |
| Enrollment & Schedules                                                                                                  |                                         | START                                                                                                    | ND                                                            |                                                                                        | WEEKIY      |
| Class Enrollment                                                                                                    | CLASS CO                                | DURSE CREDITS DATE                                                                                                    | ATE PREREQUISITI                                              | ES COREQUISITES INSTRUCTOR                                                             | SCHEDULE CA |
| Make-Up Exam<br>Enrollment                                                                                              | Add                                     | lose                                                                                                    |                                                               |                                                                                        |             |
|                                                                                                    |                                         |                                                                                                    |                                                               |                                                                                        |             |
| Class Schedules                                                                                                    |                                         |                                                                                                    |                                                               |                                                                                        |             |
| Class Schedules<br>Independent Study<br>Schedules                                                                       |                                         |                                                                                                    |                                                               |                                                                                        |             |
| Class Schedules<br>Independent Study<br>Schedules<br>Modular Class Schedules                                            |                                         |                                                                                                    |                                                               |                                                                                        |             |
| Class Schedules<br>Independent Study<br>Schedules<br>Modular Class Schedules<br>Exam Schedules                          |                                         |                                                                                                    |                                                               |                                                                                        |             |
| Class Schedules<br>Independent Study<br>Schedules<br>Modular Class Schedules<br>Exam Schedules<br>Reference             |                                         |                                                                                                    |                                                               |                                                                                        |             |
| Class Schedules<br>Independent Study<br>Schedules<br>Modular Class Schedules<br>Exam Schedules<br>Reference<br>Printing |                                         |                                                                                                    |                                                               |                                                                                        |             |

6. Choose courses.

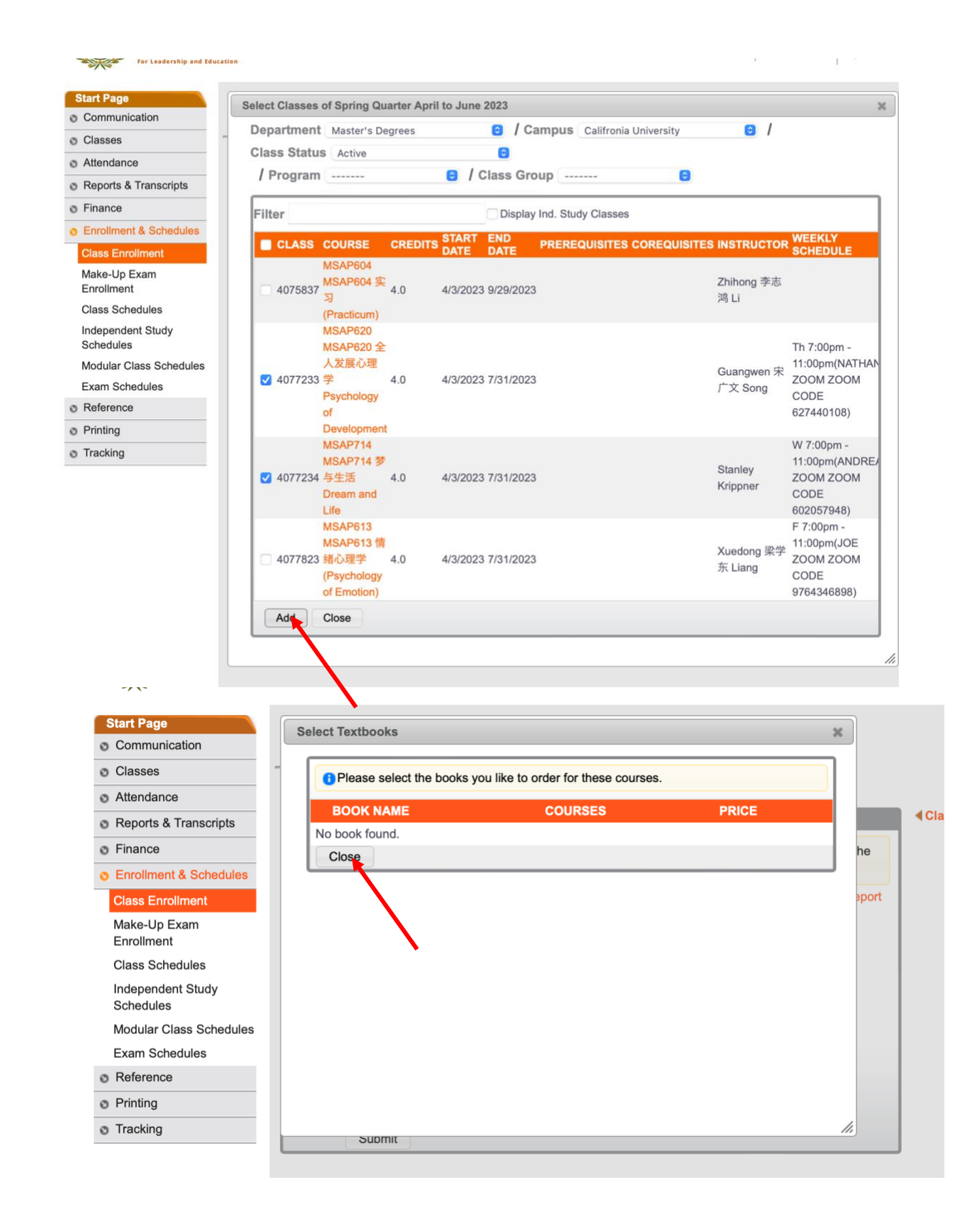

7. Submit

| Start Page<br>Communication    | Enrollme     | ent & Sche                       | dules                        |                               |                        |                  |
|--------------------------------|--------------|----------------------------------|------------------------------|-------------------------------|------------------------|------------------|
| Classes                        | Class En     | rollment / Se                    | mester Spring Quarter        | April to                      |                        |                  |
| Attendance                     |              |                                  | opining quarter              |                               |                        |                  |
| Reports & Transcripts          | Class Enroll | nent                             |                              |                               |                        | Class Enrollment |
| Sinance                        | 0 Please se  | elect the appropriate            | e semester and then click o  | on 'Add by Dept' or 'Add by P | rogram' to add the     |                  |
| Enrollment & Schedules         | courses you  | want to enroll in. C             | lick on 'Submit' to submit y | our registration.             |                        |                  |
| Class Enrollment               |              |                                  |                              | P                             | rint enrollment report |                  |
| Make-Up Exam<br>Enrollment     | 407          | 7234 [Regular]<br>7233 [Regular] |                              |                               |                        |                  |
| Class Schedules                | 407          | 7823 [Regular]                   |                              |                               |                        |                  |
| Independent Study<br>Schedules |              |                                  | Add By Dept                  |                               |                        |                  |
| Modular Class Schedules        | Courses      |                                  | Add By Program               |                               |                        |                  |
| Exam Schedules                 |              |                                  |                              |                               |                        |                  |
| Reference                      |              |                                  |                              |                               |                        |                  |
| o Printing                     |              |                                  |                              |                               |                        |                  |
| Tracking                       | 9            | Submit                           |                              |                               |                        |                  |
|                                |              |                                  |                              |                               |                        | J                |

## 8. View Invoice

| Start Page                     |                                                        |                                     |                  |
|--------------------------------|--------------------------------------------------------|-------------------------------------|------------------|
| Communication                  | Enrollment & Sche                                      | dules                               |                  |
| O Classes                      | Class Enrollmont                                       |                                     |                  |
| Attendance                     | Class Enrollment                                       |                                     |                  |
| Reports & Transcripts          | Class Enrollment                                       | En alle and One and all             | Class Enrollment |
| Finance                        | Classes Enrolled                                       | Enrollment Successful               |                  |
| Enrollment & Schedules         | MSAP613 4077823 (Regular)                              |                                     |                  |
| Class Enrollment               | MSAP620 4077233 (Regular)<br>MSAP714 4077234 (Regular) |                                     |                  |
| Make-Up Exam<br>Enrollment     |                                                        | Go to Class Enrollment View Invoice |                  |
| Class Schedules                |                                                        |                                     |                  |
| Independent Study<br>Schedules |                                                        |                                     |                  |
| Modular Class Schedules        |                                                        |                                     |                  |
| Exam Schedules                 |                                                        |                                     |                  |
| Reference                      |                                                        |                                     |                  |
| Printing                       |                                                        |                                     |                  |
| Tracking                       |                                                        |                                     |                  |